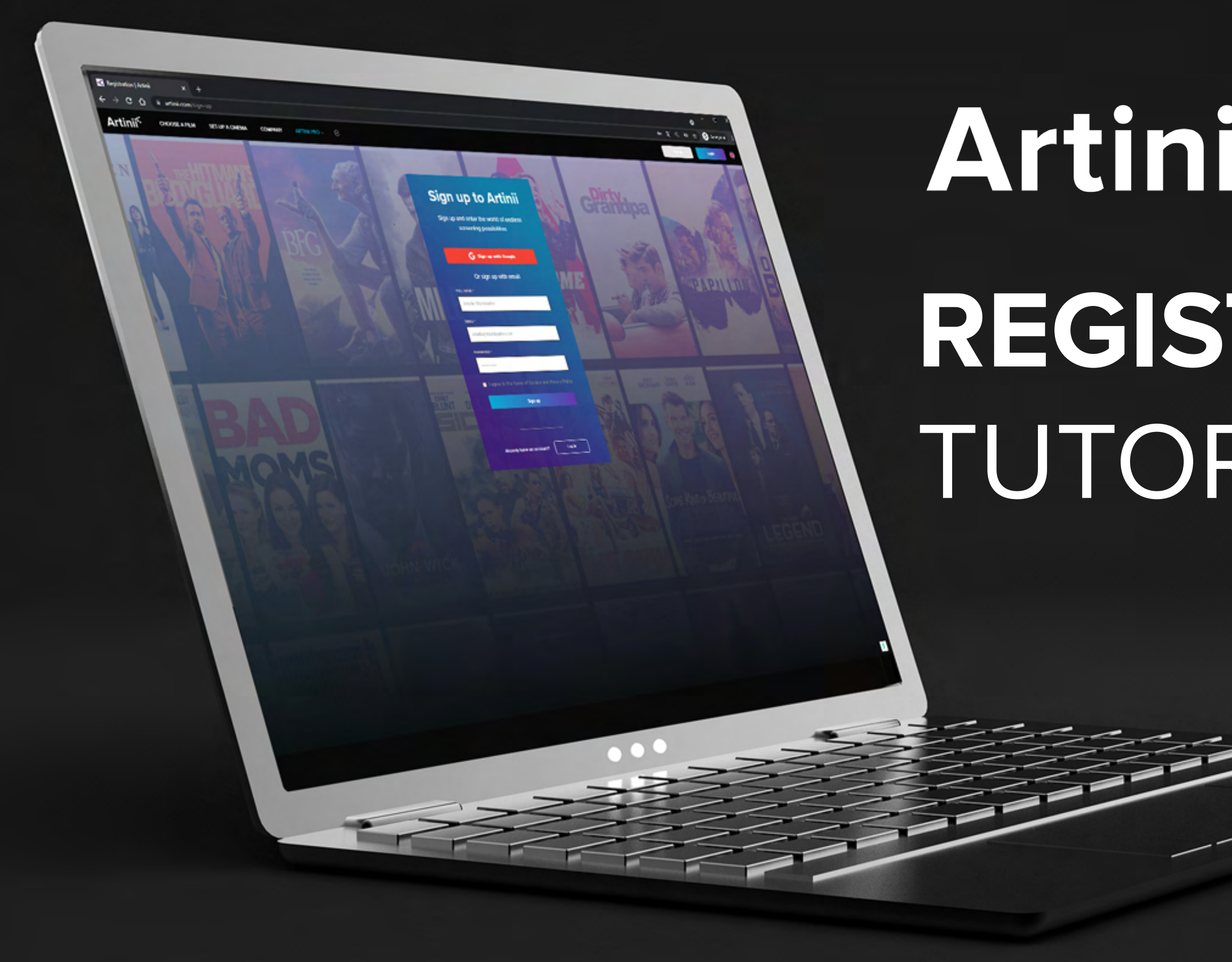

## Artinií<sup>¢</sup> Pro REGISTRACE TUTORIAL

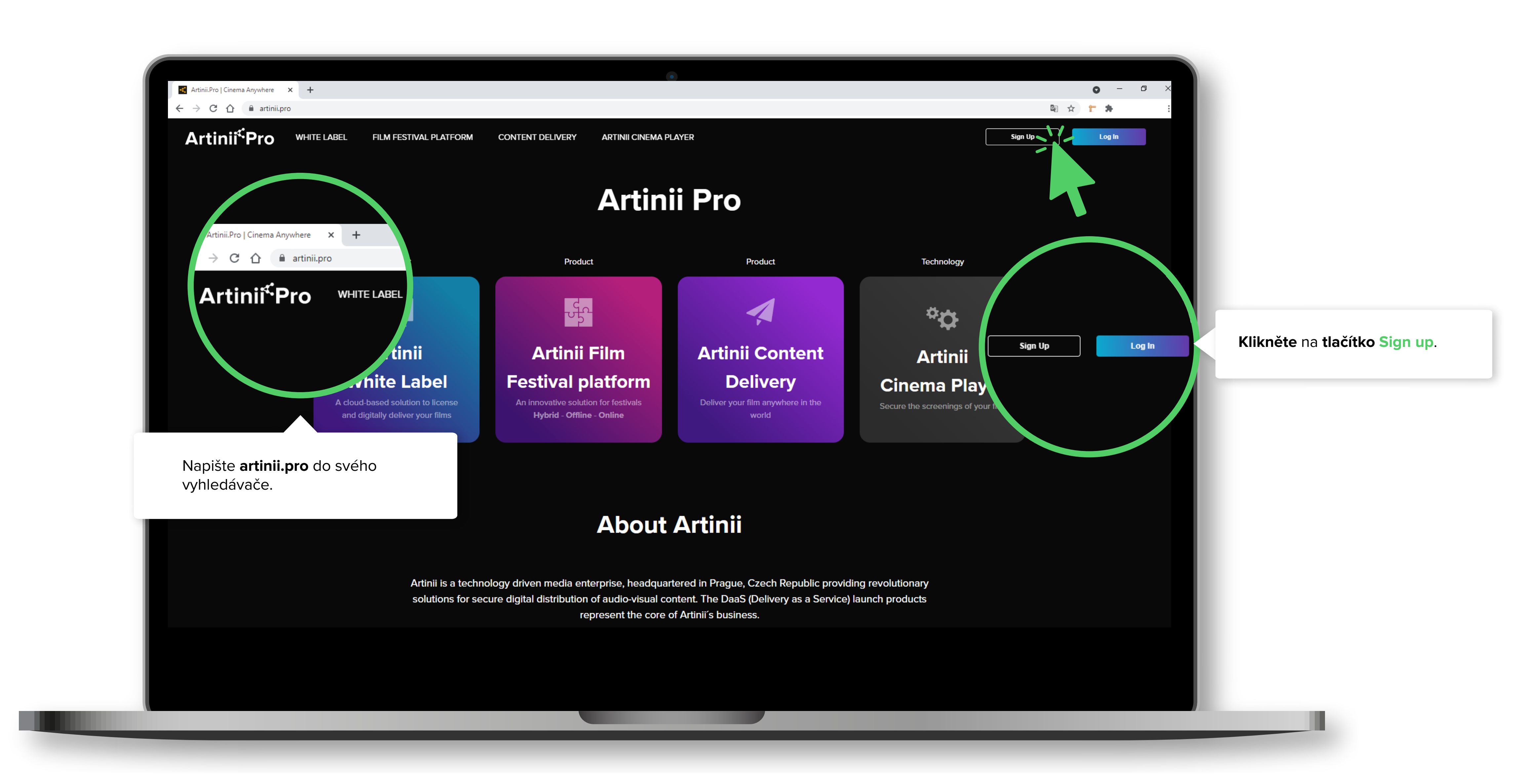

## REGISTRACE

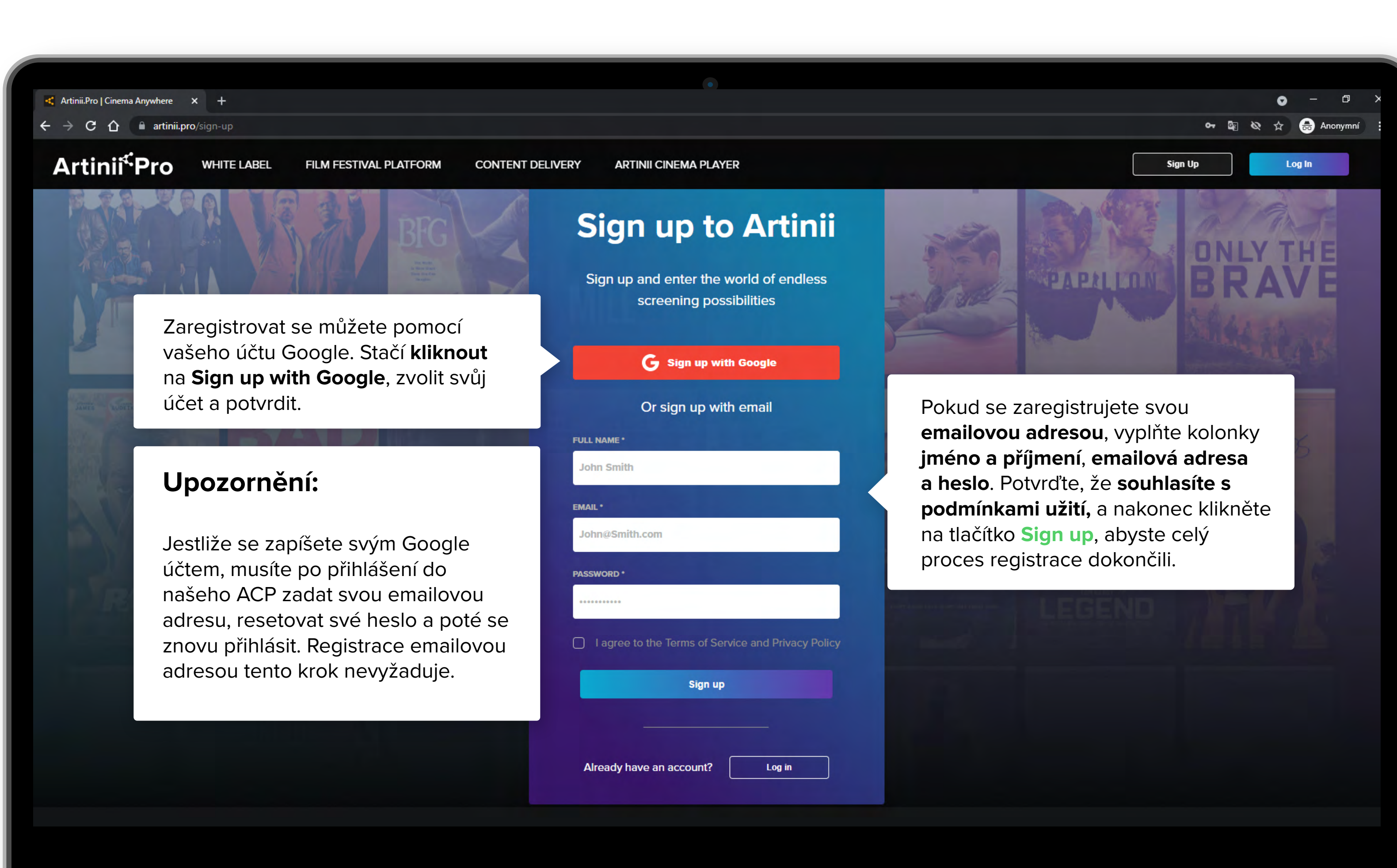

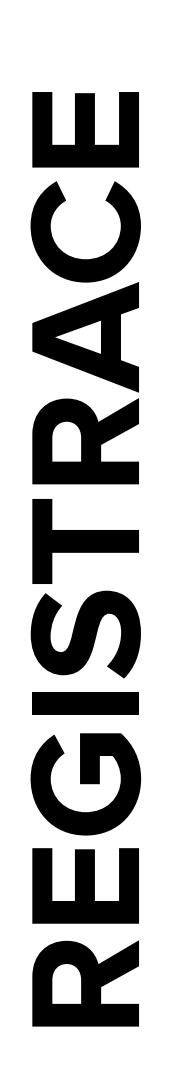

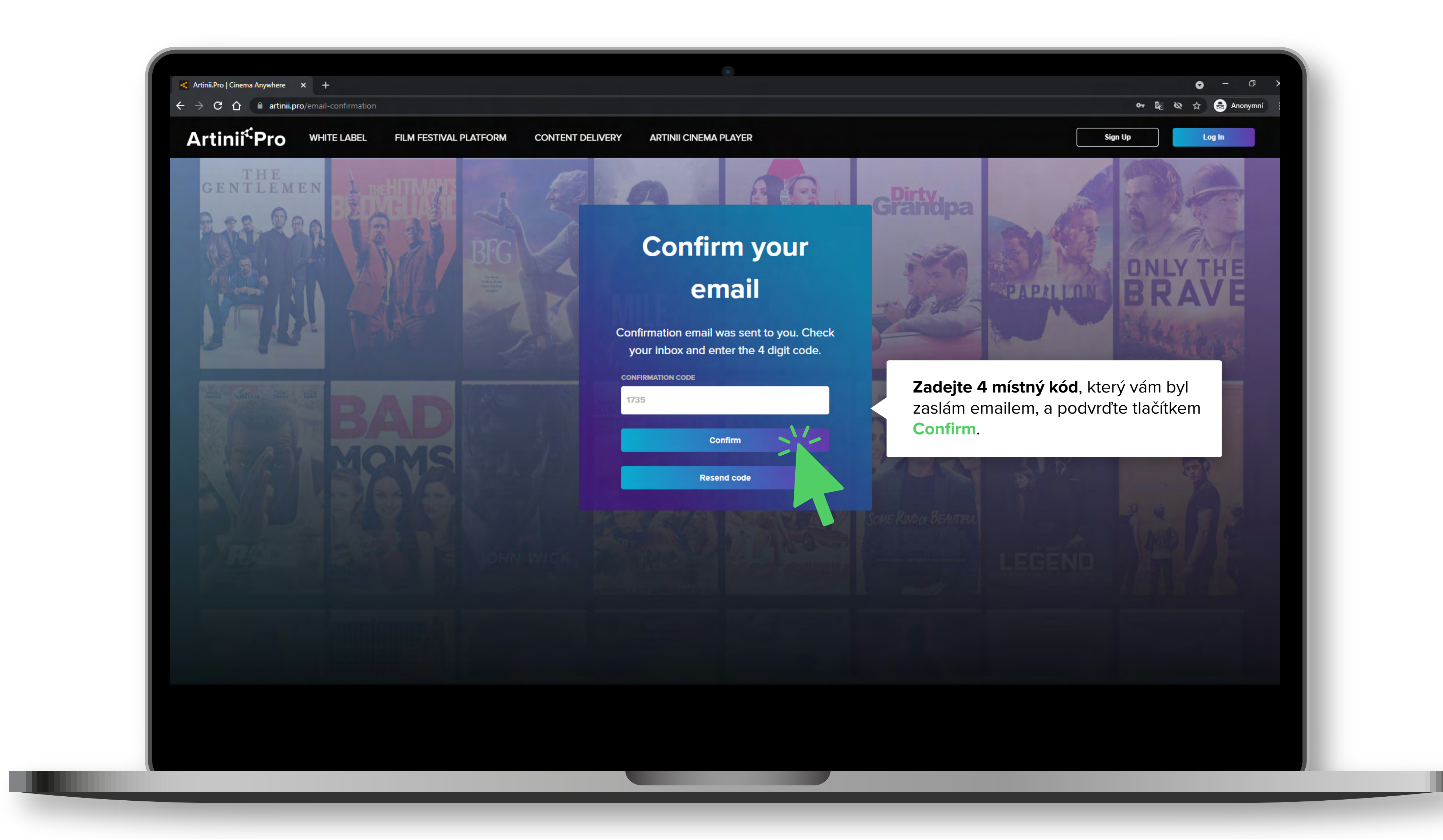

## < Artinii.Pro | Cinema Anywhere 🗙 🕂 ← → C ☆ 🔒 artinii.pro/dashboard Artinii<sup>⊄</sup>Pro Upload film Overview - zde nahráváte film, více o nahrávání Upload film filmu zjistíte v tutoriálu: Jak nahrát Statistics My films film. My account 0 My films Uploaded Films on - vaše nahrané filmy. films marketplace My account - informace o vašem účtu, Generate your reports from specific dates společnosti, platební informace. ORDER TYPE FILTER BY All orders Content delivery

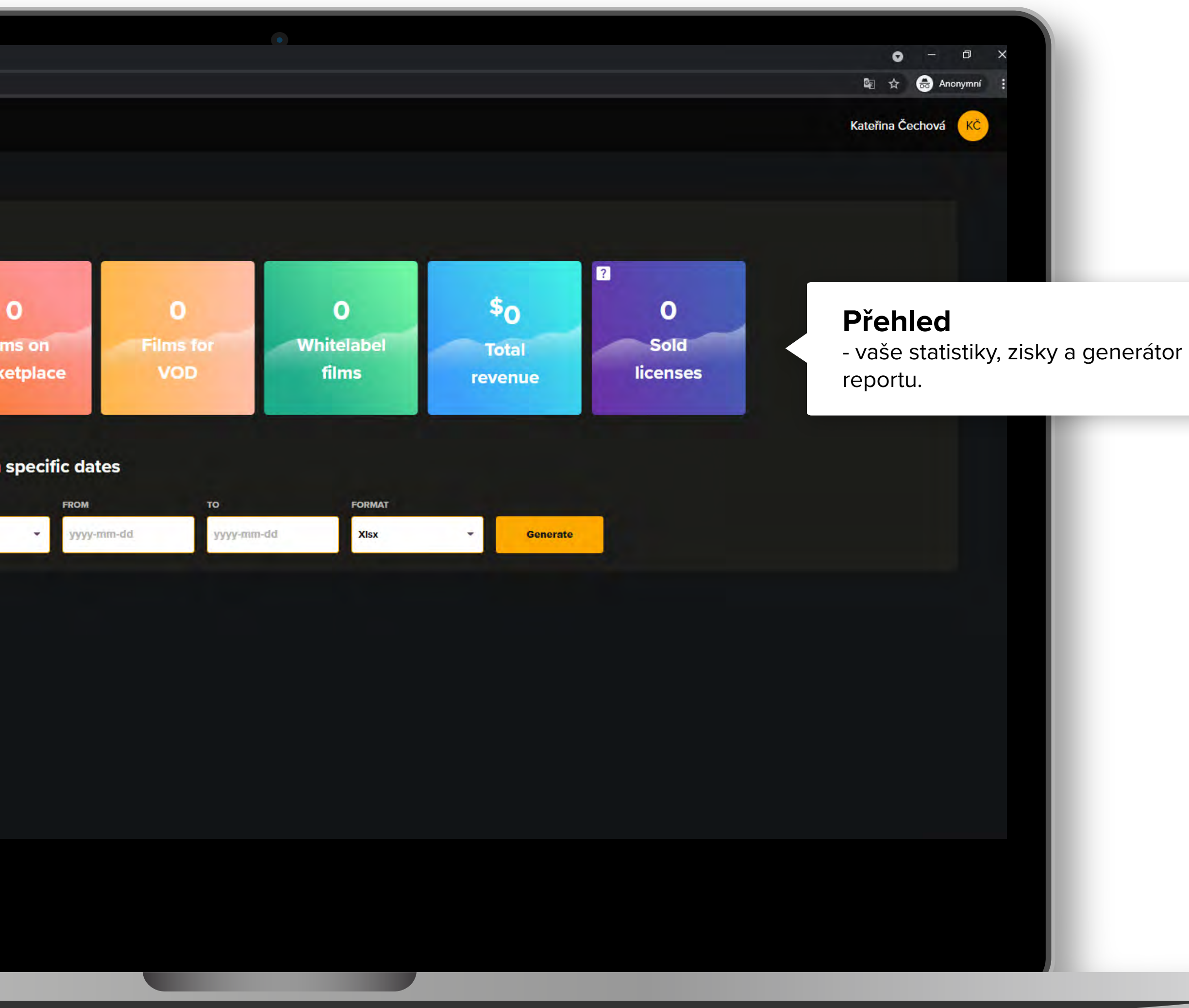

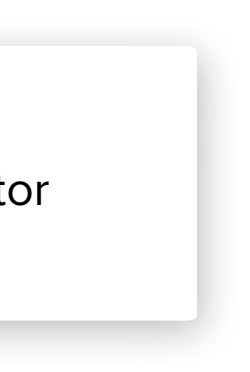